## 广西互助保障协会微信公众号 个人信息变更和补助申领操作办法

一、职工变更信息

【功能简介】

完成参保后,职工自我可以完成信息变更申请。

【操作步骤】

步骤一:关注公众号"广西互助保障协会"。

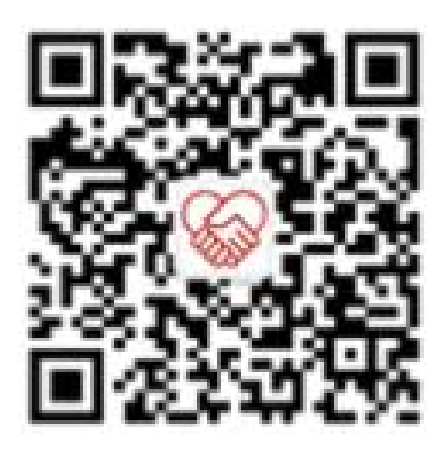

**步骤二:**通过公众号菜单,职工进入互助管理系统职工端首页,点击【职工参保】 按钮(图 12-2)。

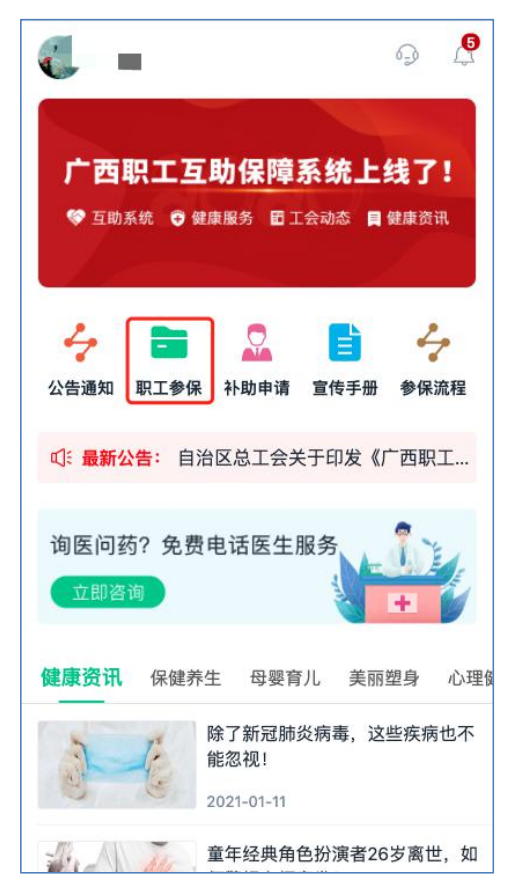

步骤三:进入个人信息页,点击【个人信息变更】按钮。

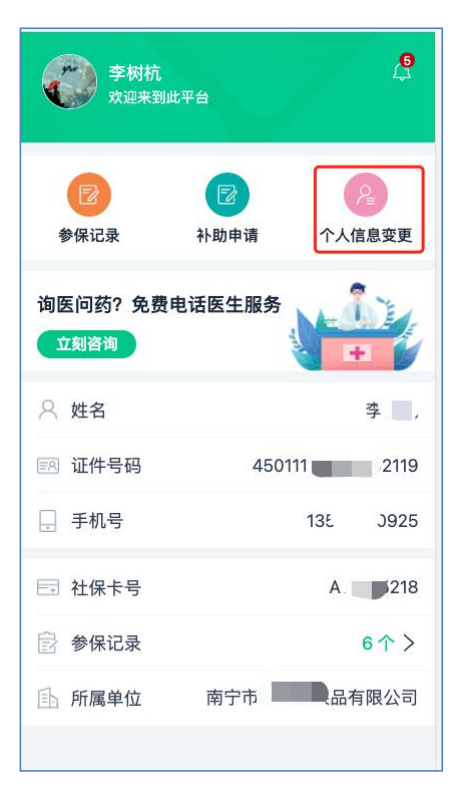

步骤四:进入变更单页,点击【我要变更信息】按钮。

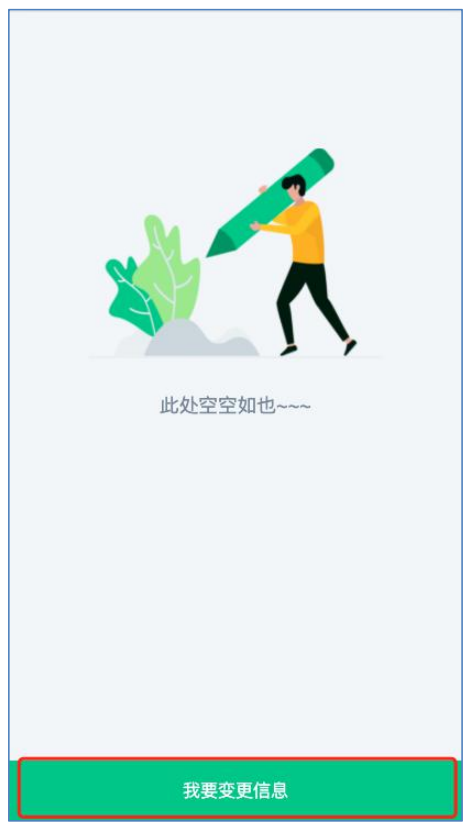

步骤五:进入变更信息填写页,修改信息后,点击【确认提交按钮】。

Г

| 参保单位 | 南宁市 📃 果品有限公司  |
|------|---------------|
| 姓 名  | 李             |
| 证件类型 | 居民身份证 ~       |
| 证件号码 | 45011         |
| 社保类型 | 请选择社保类型(选填) ~ |
| 社保卡号 | A12 18        |
| 手机号码 | 135207        |
|      |               |
|      |               |

**步骤六:**如果经办端审核通过后,信息自动变更成功。如果经办端驳回了申请单, 在变更单页面可以查看驳回原因,修改信息后重新提交。

| 一八口心文史                |           |
|-----------------------|-----------|
| 申请单号:BG1349287029     | 657989120 |
| 创建时间: 2021-01-13 17:2 | 27:51     |
| 备注:ww                 |           |
| <u> </u>              | ⊿ 修改      |
|                       |           |
|                       |           |
|                       |           |
|                       |           |
|                       |           |
|                       |           |
|                       |           |
|                       |           |
|                       |           |
|                       |           |
|                       |           |
|                       |           |

【重点说明】

1.仅修改手机号码不需要经办端审核,可直接更改成功。

2.不得同时变更参保会员姓名及证件号码

**3**.职工端及单位端不可同时发起变更申请,已存在未办结的变更记录不允许重新 申请。如果报错【您存在未办结的信息变更单】,请删除原变更单后再进行信息变更。

## 二、职工申请补助

【功能简介】

完成参保后,职工可自我完成补助申请。

【操作步骤】

步骤一:关注公众号"广西互助保障协会"

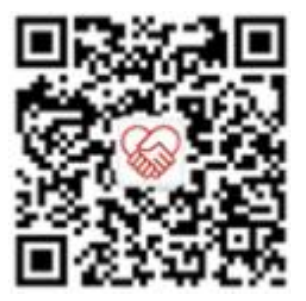

**步骤二:**通过公众号菜单,职工进入互助管理系统职工端首页,点击【补助申请】 按钮

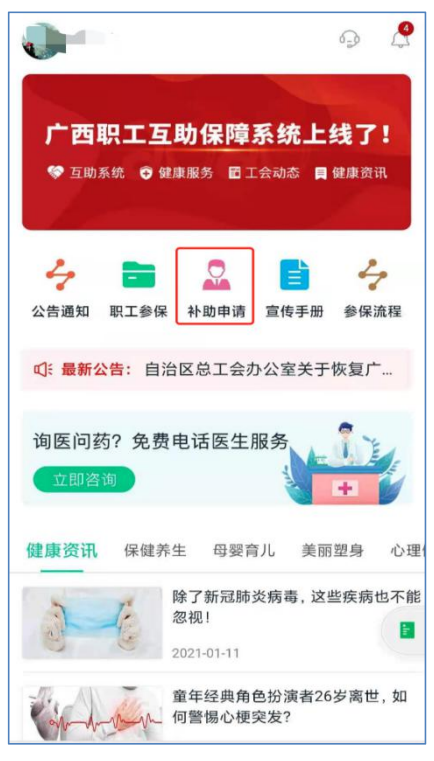

|    | 1 (14)(1,14) | 17.5 |
|----|--------------|------|
| 8  | 请输入您的姓名      |      |
| 88 | 居民身份证        | ~    |
| EA | 请输入您的证件号码    |      |
| Ð  | 请输入您的手机号码    |      |
| 0  | 请输入验证码       | 获取   |

步骤三:进入职工信息绑定页面,输入职工个人信息进行绑定。

步骤四:绑定成功后,进入补助申请页面,点击【申请住院补助金】按钮。

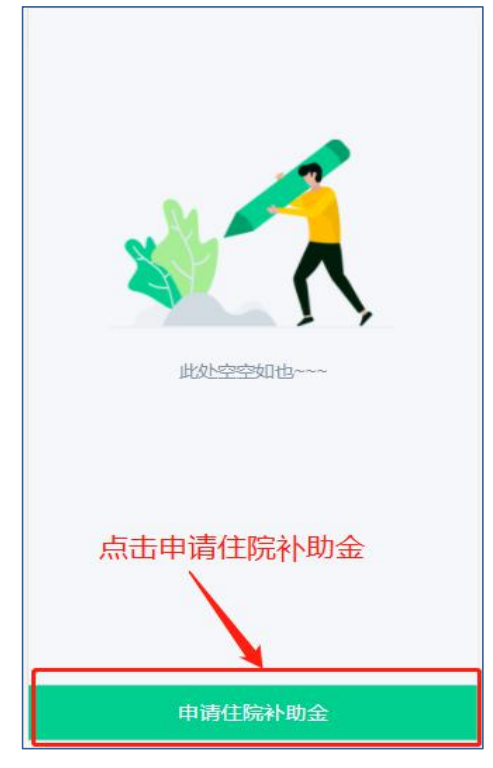

**步骤五:** 进入补助信息填写页面,职工需要填写相关补助信息,最后点击【确认 提交】按钮。

| 请上传李树          | 杭的居民身份                  | 计证正反面照                                                                                                    | <b>片</b> 第1步/共3步                   |
|----------------|-------------------------|----------------------------------------------------------------------------------------------------|------------------------------------|
| 五次名<br>五次名<br> | 11 2000<br>100001010001 | 中4<br>居<br><sup>11</sup><br><sup>11</sup><br><sup>11</sup><br><sup>11</sup><br><sup>11</sup><br><sup>11</sup><br><sup>11</sup><br><sup>1</sup> | F人民共和国<br>民身份证<br>1121166-20231754 |
| 身份证            | 正面                      | 身份                                                                                                    | 证反面                                |
| 拍摄示例           |                         |                                                                                                    |                                    |
|                |                         |                                                                                                    |                                    |
| ❷标准            | 🛞 边框缺失                  | ⑧ 照片模糊                                                                                                    | ⑧ 曝光过度                             |
|                |                         |                                                                                                    |                                    |
|                | ד-                      | 一步                                                                                                    |                                    |

| 响      | 填了    | 写住        | 主院                                                | 信息                                            | 第2步/共3步                                                                                                    |
|--------|-------|-----------|---------------------------------------------------|-----------------------------------------------|----------------------------------------------------------------------------------------------------|
| 就      | 诊     | 医         | 院                                                 | 南宁人民医院                                        |                                                                                                    |
| λ      | 院     | 日         | 期                                                 | 2021-01-06                                    |                                                                                                    |
| 出      | 院     | 日         | 期                                                 | 2021-01-11                                    |                                                                                                    |
| 疾      | 病     | 名         | 称                                                 | 急性肠胃炎                                         |                                                                                                    |
|        |       |           |                                                   |                                               | and a second second sec |
| 收      | 费     |           | 样                                                 | 91<br>192                                     | E                                                                                                    |
| 收 请州要  | 费上传承大 | 票 本 2 小11 | 样(据 限住院 到外 网络 一 一 一 一 一 一 一 一 一 一 一 一 一 一 一 一 一 一 | 列<br>的费用发票,可同样作为核<br>予通过)<br>3的jpg、png格式,最多可付 | 算补助金额的依据(柳<br><b>专1张</b>                                                                                                    |
| 收 请州 一 | 费任传   | 票 次 2 小 1 | 样(<br>据<br>深住院<br>到四不<br>M以内                      | 列<br>的费用发票,可同样作为核<br>予通过)<br>3的jpg、png格式,最多可付 | ·算补助金额的依据(柳<br>专 <b>1张</b>                                                                                                    |

| 请填写补助                            | 金收款账户                                                | 第3步/共3步                                               |
|----------------------------------|------------------------------------------------------|-------------------------------------------------------|
| 银行户名                             | 李树杭                                                  |                                                       |
| 银行卡号                             | 121221112111111111                                   | 1                                                     |
| 开 户 行                            | 工商银行                                                 | ~                                                     |
| 支行名称                             | 建国路支行                                                |                                                       |
|                                  | 请准确输入分行或支行4<br>路支行",输错将会导致                           | 名称,例如: <mark>"南宁市清环</mark><br>打款失败!                   |
| 预留手机号                            | 135207111589<br>请填写合法的手机号                            |                                                       |
|                                  |                                                      |                                                       |
| ● 我已确认住目<br>证明材料属于过              | 完信息属实,知晓故意伪道<br>法行为,需要承担法律责                          | <sup>造</sup> 收费票据及结算单据和<br>任。                         |
| ●我已确认住日<br>证明材料属于过<br>上一         | 完信息属实,知晓故意伪道<br>法行为,需要承担法律责<br><b>一步</b>             | <sup>造收费票据及结算单据和</sup><br>任。<br><b>确认提交</b>           |
| ● 我走确认住!<br>证明材料属于过<br>上一        | 院信息属实,知晓故意伪道<br>3法行为,需要承担法律责<br><b>一步</b>            | <sup>造收费票据及结算单据和</sup><br>任。<br><b>确认提交</b>           |
| ● 我已确认住时证明材料属于过 上一 申请补助          | 院信息属实,知晓故意伪道<br>法行为,需要承担法律责<br>ー <b>步</b><br>补助軍核 軍核 | <sup>盐</sup> 收费票据及结算单据和<br>任。<br><b>确认提交</b><br>通过 办结 |
| ● 我已确认住担证明材料属于过<br>证明材料属于过<br>上一 | 院信息属实,知晓故意伪道<br>法行为,需要承担法律责<br>ー <b>步</b>            | <sup>造</sup> 收费票据及结算单据和<br>任。<br><b>确认提交</b><br>通过 办结 |

| 补         | 助申请提3<br>请等待审核 | <b>δ完成</b>                   |                                |                                |
|-----------|----------------|------------------------------|--------------------------------|--------------------------------|
|           |                |                              |                                |                                |
| $\square$ | 返回             |                              | )                              |                                |
|           |                |                              |                                |                                |
|           |                |                              |                                |                                |
|           |                |                              |                                |                                |
|           |                |                              |                                |                                |
|           | 14             | <b>补助申请提3</b><br>请等待审核<br>返回 | <b>补助申请提交完成</b><br>请等待审核<br>返回 | <b>补助申请提交完成</b><br>请等待审核<br>返回 |

步骤六:等待经办端审批通过;如经办端因信息不对进行了驳回,对于驳回的信息,点击【修改】链接,可进行修改,修改后可重新提交。如经办端因打款失败进行了 驳回,点击【修正信息】链接,可以进行银行卡修改,修改后可重新提交。如果经办 端审批通过,则直接办结成功,无需处理,点击【审核进度】链接,可以查看审批结果。

| 申请单号:ZY20210113A000001 草稿     |
|-------------------------------|
| 补助类型: 住院医疗                    |
| 补助人:                          |
| 创建时间:2021-01-13 10:41:07      |
| 住院日期:2021-01-06 至 2021-01-11  |
| 补助金额:待定                       |
| 备注: 您的补助已经达到上限                |
| 逾 删除                          |
|                               |
| 申请单号:ZY20210111A000004 办结     |
| 补助类型: 住院医疗                    |
| 补助人:                          |
| 创建时间: 2021-01-11 13:58:42     |
| 住院日期: 2021-01-08 至 2021-01-11 |
| 补助金额: 500,000 元               |
| 打款状态:打款成功                     |
| C 审核进度                        |
| 申请住院补助金                       |

| 申请单号: ZY20210113A000002 审核通过<br>补助类型: 住院医疗<br>补助人: 李存生<br>创建时间: 2021-01-13 17:48:33<br>住院日期: 2021-01-13 至2021-01-13<br>补助金额: 2,700 元<br>打款状态: 打款失败          |
|----------------------------------------------------------------------------------------------------|
| <ul> <li>补助类型:住院医疗</li> <li>补助人:李存生</li> <li>创建时间:2021-01-1317:48:33</li> <li>住院日期:2021-01-13至2021-01-13</li> <li>补助金额:2,700元</li> <li>打款状态:打款失败</li> </ul> |
| <ul> <li>补助人: 李存生</li> <li>创建时间: 2021-01-13 17:48:33</li> <li>住院日期: 2021-01-13 至 2021-01-13</li> <li>补助金额: 2,700 元</li> <li>打款状态: 打款失敗</li> </ul>           |
| 创建时间: 2021-01-13 17:48:33<br>住院日期: 2021-01-13 至 2021-01-13<br>补助金额: 2,700 元<br>打款状态: <mark>打款失败</mark>                                                      |
| 住院日期:2021-01-13至2021-01-13<br>补助金额:2,700 元<br>打款状态: <mark>打款失败</mark>                                                                                       |
| 补助金额: 2,700 元<br>打款状态: <mark>打款失败</mark>                                                                                                    |
| 打款状态: 打款失败                                                                                                    |
|                                                                                                    |
| 备注: -                                                                                                    |
| ⓒ 审核进度                                                                                                    |
|                                                                                                    |
| 申请住院补助金                                                                                                    |

【重点说明】

1.请务必如实全面填写职工补助所需要审核资料,以避免因资料不全引起的审批 效率问题。

2.在拍摄医院结算单等资料时,请务必保证照片清晰,包含票据全部区域,避免照片模糊或者只拍摄票据部分区域等问题。

3.职工端无法提交身故补助,身故补助必须由单位进行代理提交。